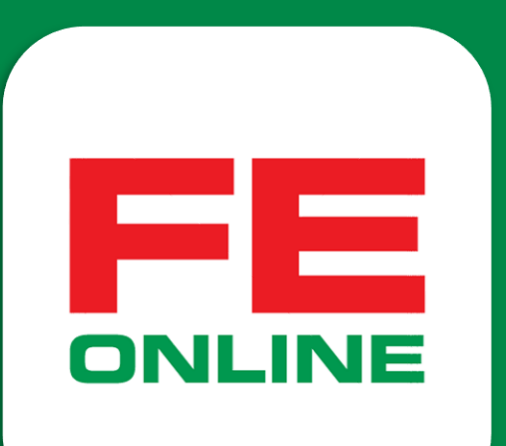

## HƯỚNG DẪN TRA CỨU ĐIỂM THƯỞNG QUA ỨNG DỤNG ĐIỆN THOẠI FE ONLINE 2.0

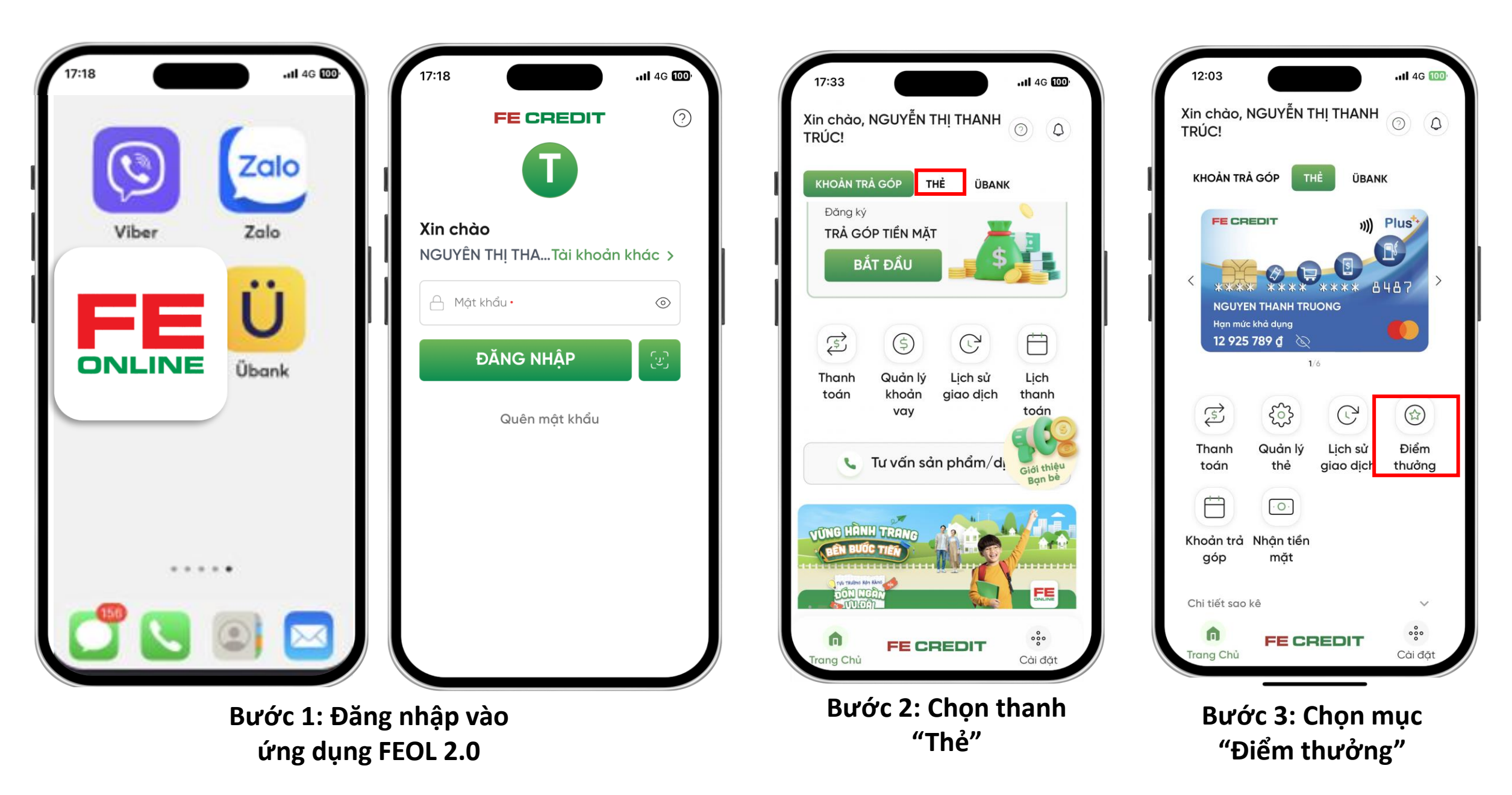

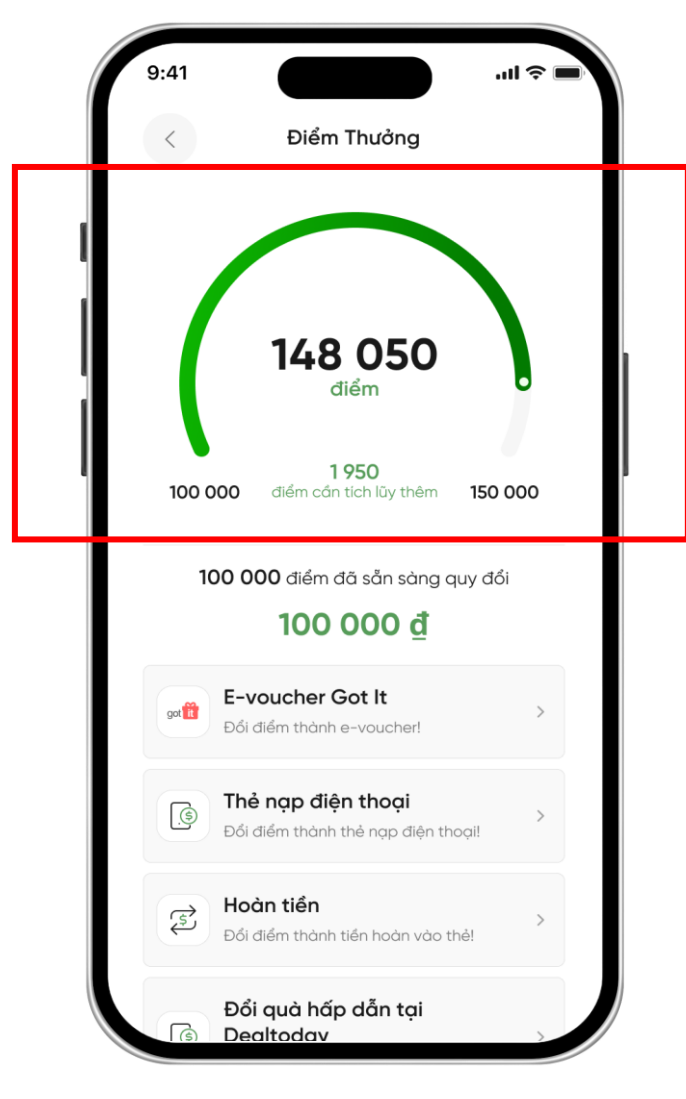

Bước 4: Kiểm tra số điểm hiện có

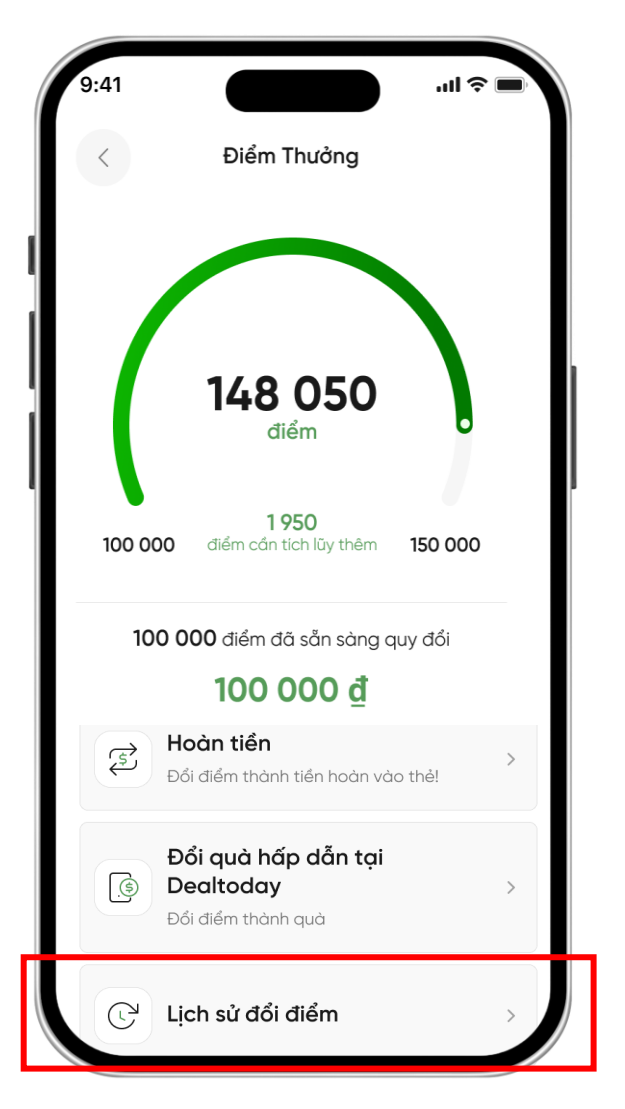

Bước 5: Chọn "Lịch sử đổi điểm"

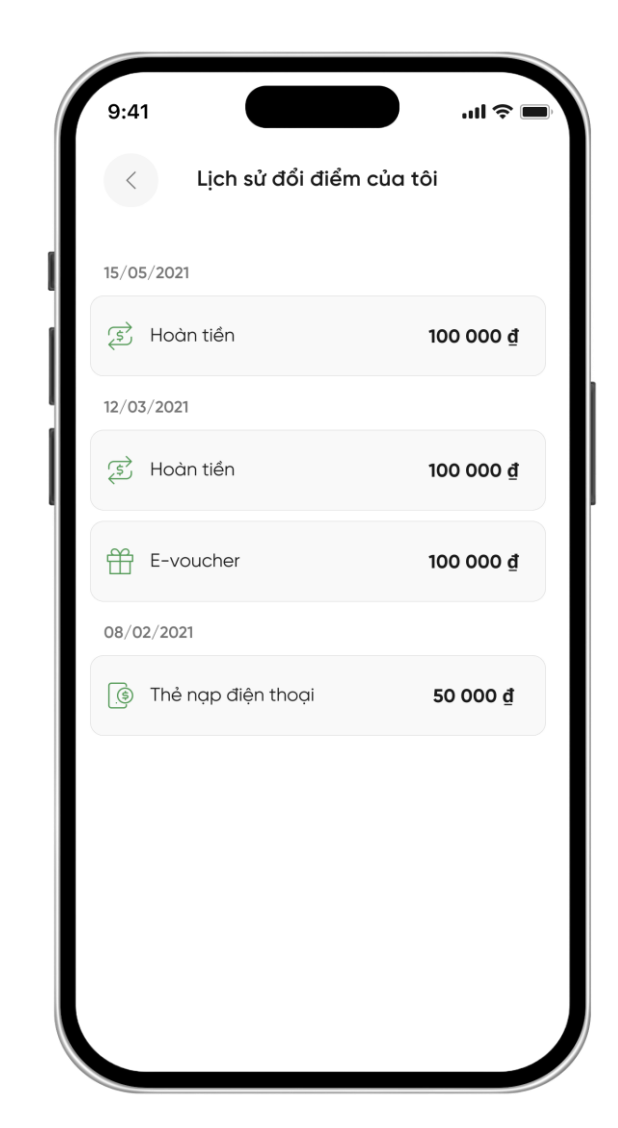

Bước 6: Xem chi tiết lịch sử đã đổi điểm

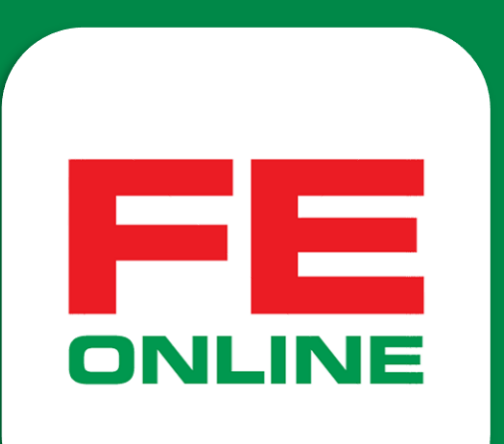

## HƯỚNG DẪN ĐỔI QUÀ TẠNG QUA ỨNG DỤNG ĐIỆN THOẠI FE ONLINE 2.0

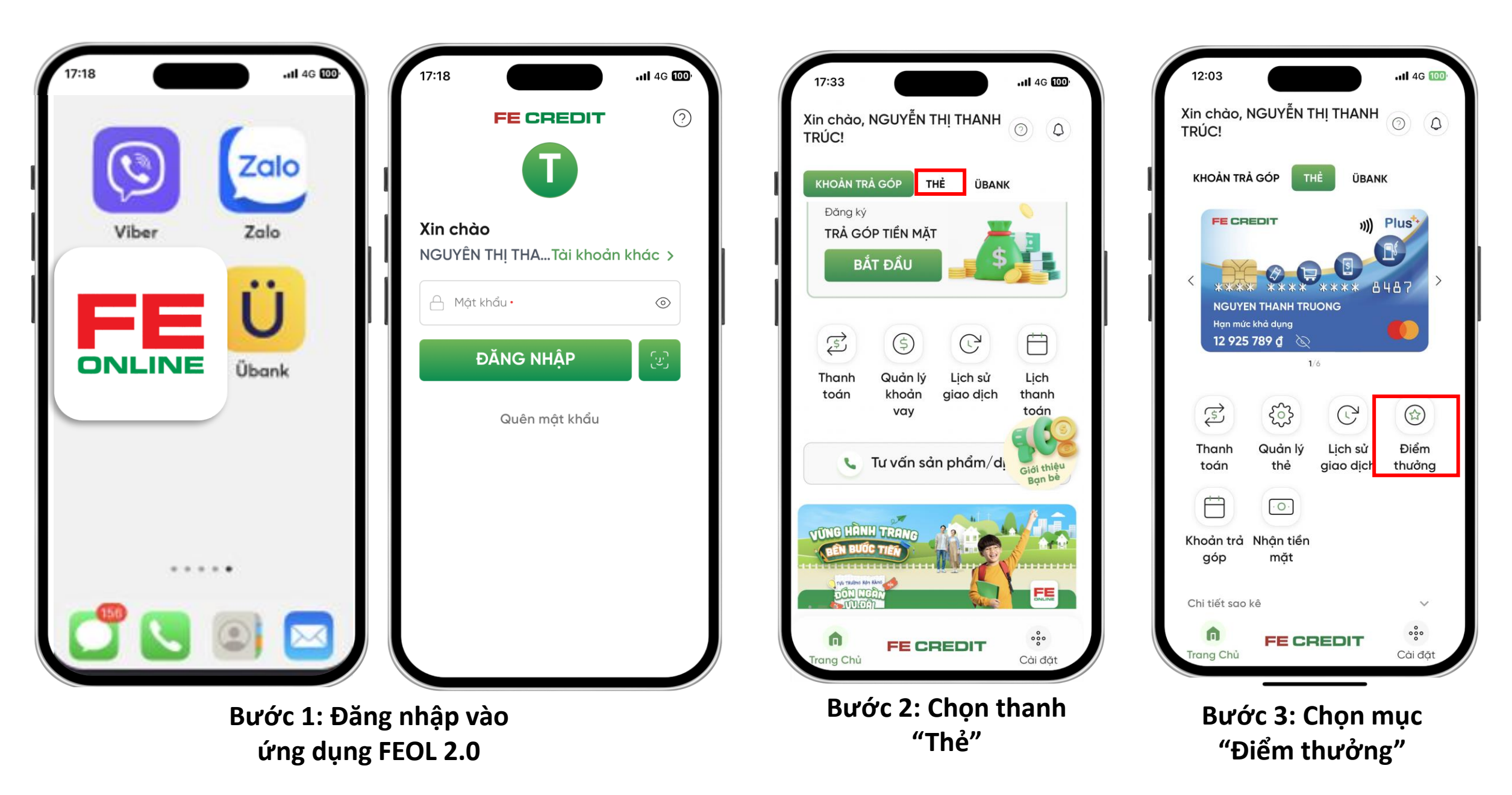

số điểm hiện có

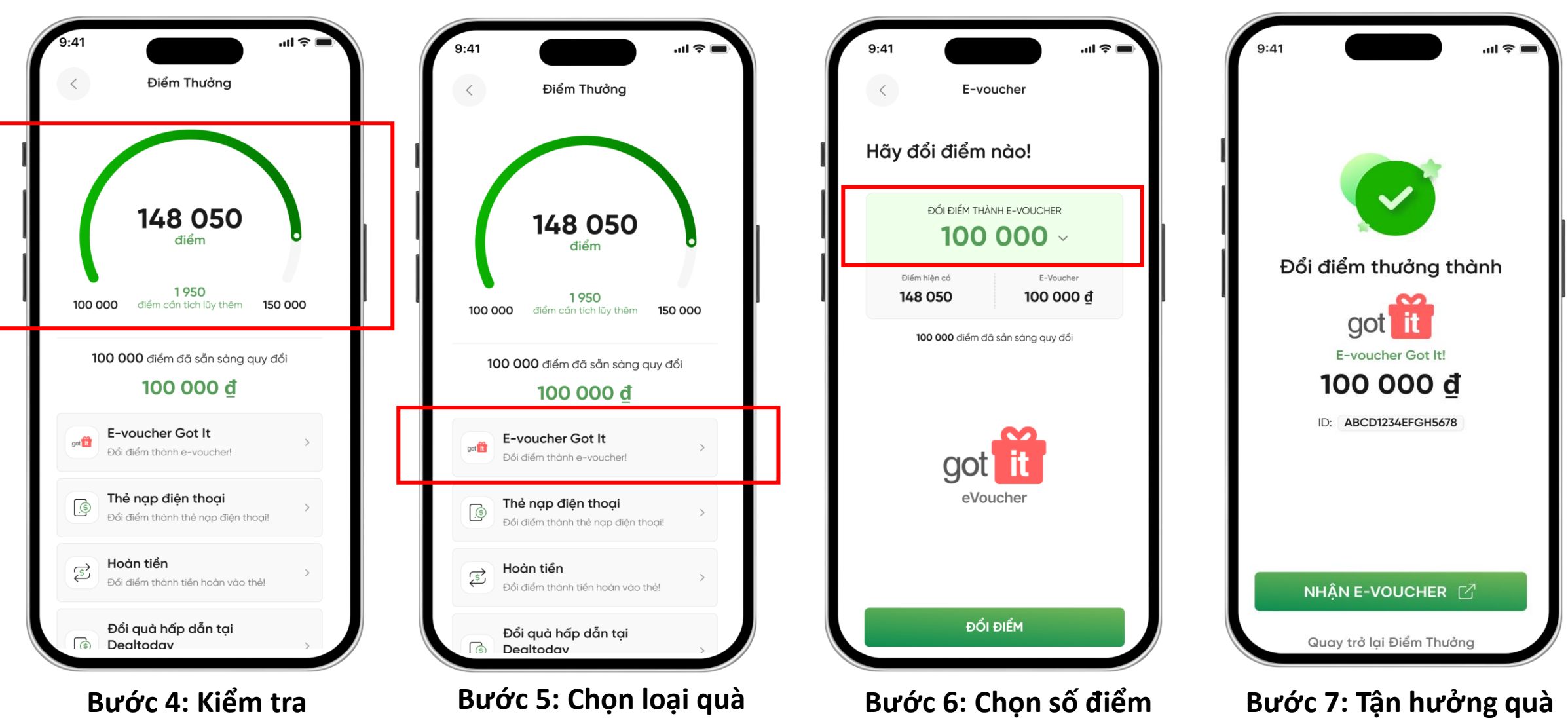

muốn đổi

tặng mà bạn muốn đổi

Bước 7: Tận hướng quà tặng mà bạn vừa đổi

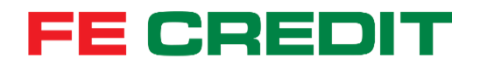

# CẦN HỖ TRỢ Gọi Hotline **1900 6939** Cám ơn bạn đã theo dõi.